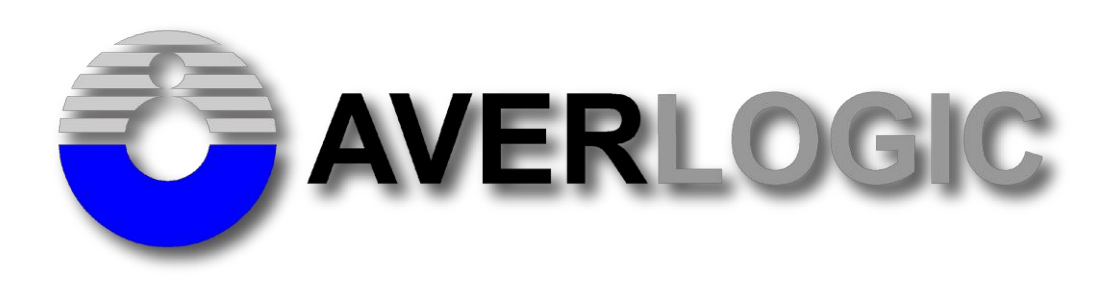

# AL362B-DMB-A0 4K HDMI Quad DEMO Board

Version 1.1

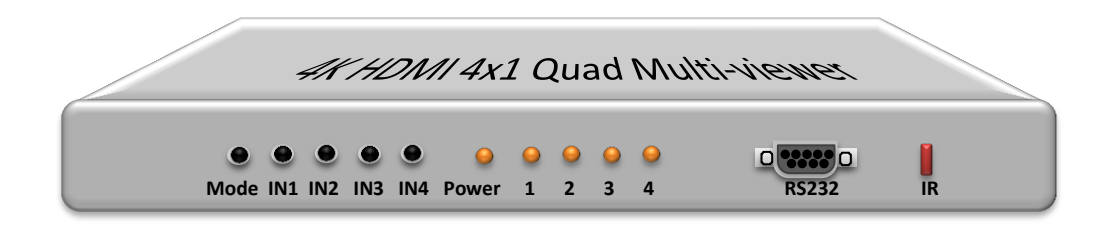

INFORMATION FURNISHED BY AVERLOGIC IS BELIEVED TO BE ACCURATE AND RELIABLE. HOWEVER, NO RESPONSIBILITY IS ASSUMED BY AVERLOGIC FOR ITS USE, OR FOR ANY INFRINGEMENTS OF PATENTS, OR OTHER RIGHTS OF THIRD PARTIES THAT MAY RESULT FROM ITS USE. NO LICENSE IS GRANTED BY IMPLICATION OR OTHERWISE UNDER ANY PATENT OR PATENT RIGHTS OF AVERLOGIC.

©2017 by AverLogic Technologies, Corp.

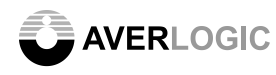

### **Revision History**

| Revision | Revision History    | Author  | Date       |
|----------|---------------------|---------|------------|
| 1.0      | Release version 1.0 | Ken Liu | 10.20.2017 |
| 1.1      | Add display mode    | Ken Liu | 12.07.2017 |
|          |                     |         |            |
|          |                     |         |            |
|          |                     |         |            |
|          |                     |         |            |
|          |                     |         |            |

#### Disclaimer

THE CONTENTS OF THIS DOCUMENT ARE SUBJECT TO CHANGE WITHOUT NOTICE. AVERLOGIC TECHNOLOGIES RESERVES THE RIGHT TO MAKE CHANGES WITHOUT FURTHER NOTICE TO ANY PRODUCTS HEREIN TO IMPROVE RELIABILITY, FUNCTION OR DESIGN. AVERLOGIC DOES NOT ASSUME ANY LIABILITY ARISING OUT OF THE APPLICATION OR USE OF ANY PRODUCT OR CIRCUIT DESCRIBED HEREIN; NEITHER DOES IT CONVEY ANY LICENSE UNDER ITS PATENT RIGHTS, NOR THE RIGHTS OF OTHERS.

CUSTOMERS ARE ADVISED TO CONSULT WITH AVERLOGIC OR ITS COMMERCIAL DISTRIBUTORS BEFORE ORDERING.

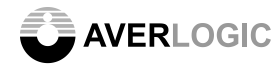

AL362B-DMB-A0

## Contents

| 1 Key Features                  | 4  |
|---------------------------------|----|
| 2 Application                   | 4  |
| 3 System Installation           | 4  |
| 4 Kit Content                   | 6  |
| 5 Firmware Update               | 7  |
| 5.1 Firmware Download Procedure |    |
| 5.2 Firmware download           | 8  |
| 6 DEMO H/W Board Block Diagram  | 9  |
| 7 Mechanical Specification      | 9  |
| 8 System specification          | 10 |
| 9. Electrical Characteristic    | 10 |

### 1 Key Features

- Four 1080 60p HDMI signal inputs and 4K2K 30p/1080 60p HDMI output.
- 4K2K quad view and full screen display.

### 2 Application

• Multi-view and Quad display for monitor

### **3 System Installation**

This section indicates how to setup the Quad Box for demonstrating quad mode and full screen mode on 4K2K TV.

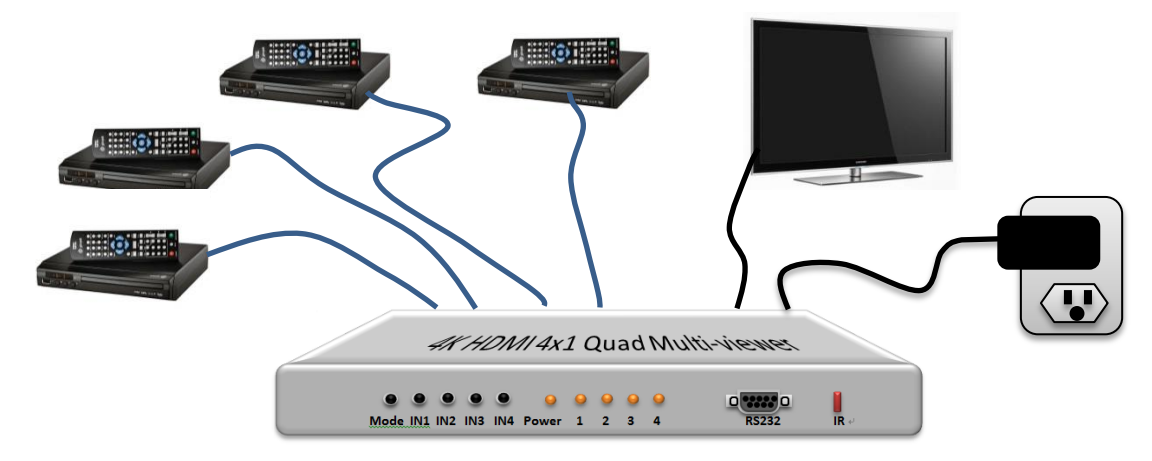

- Connect the DMB and 4K TV with an HDMI cable.
- Connect the 4 x 1080 60p DVD players to the Quad Box's HDMI connectors.
- Plug in the Quad Box with 5V DC power.

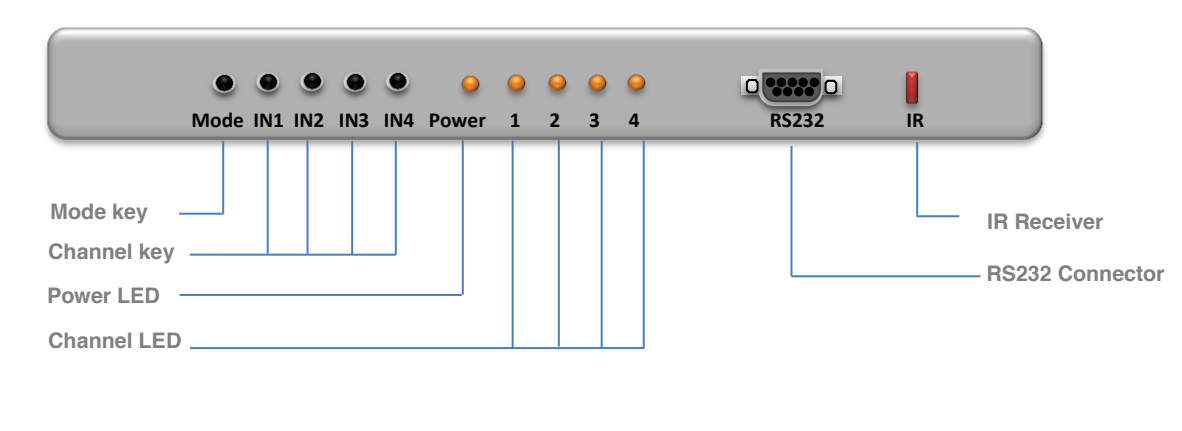

#### Front Panel

#### Rear Panel

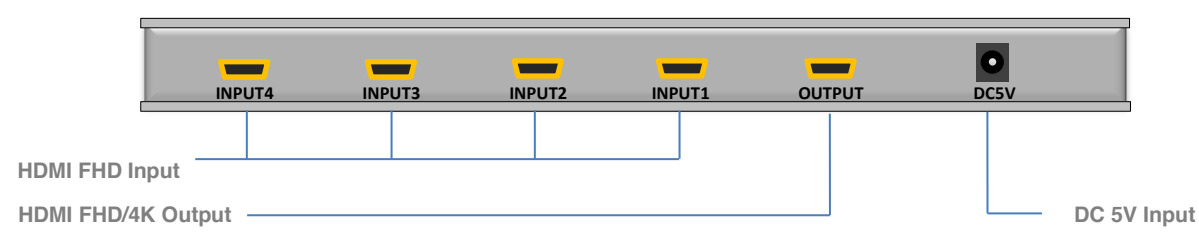

#### **Remote Controller**

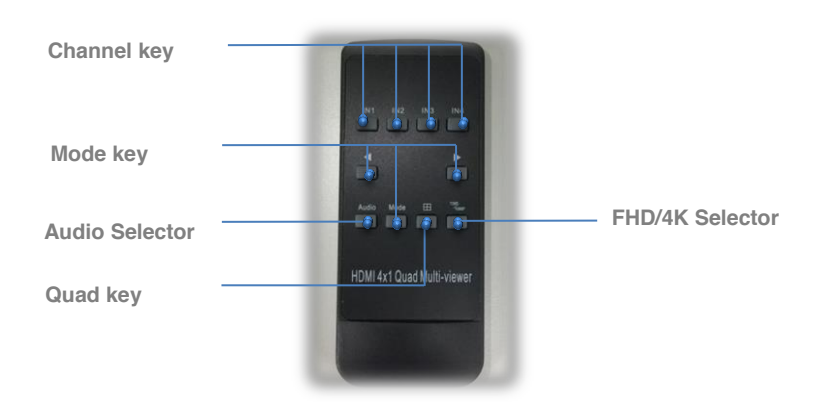

### Keypad button and Remote Control Description

| Keypad  | Remote  | Function                                                                                                    | Description                                                                                                    |
|---------|---------|----------------------------------------------------------------------------------------------------|----------------------------------------------------------------------------------------------------|
|         |         | This button is used to switch between the different display modes                                                                                    |                                                                                                    |
| Mode    | Mode    | Mode                                                                                                    | Please refer to below section of "Display Mode"                                                                                                    |
|         |         | CH-1/Audio                                                                                                    | <ol> <li>It is used to display channel 1, also used to select/enable sub<br/>channel in PIP mode. (PIP can't be enable on Remote control)</li> </ol> |
| IN1     | IN1 IN1 |                                                                                                    | CH1 →CH1+Sub-CH2 →CH1+Sub-CH3 →CH1+Sub-CH4 →CH1→                                                                                                    |
|         |         |                                                                                                    | 2. Press 3 seconds for enable CH1 audio or disable CH1 audio.                                                                                        |
|         |         | <ol> <li>It is used to display channel 2, also used to select/enable sub<br/>channel in PIP mode. (PIP can't be enable on Remote control)</li> </ol> |                                                                                                    |
| IN2     | IN2     | CH-2/Audio                                                                                                    | CH2 →CH2+Sub-CH1 →CH1+Sub-CH3 →CH1+Sub-CH4 →CH2→                                                                                                    |
|         |         |                                                                                                    | 2. Press 3 seconds for enable CH2 audio or disable CH2 audio.                                                                                        |
|         |         | CH-3/Audio                                                                                                    | <ol> <li>It is used to display channel 3, also used to select/enable sub<br/>channel in PIP mode. (PIP can't be enable on Remote control)</li> </ol> |
| IN3     | IN3     |                                                                                                    | CH3 →CH3+Sub-CH1 →CH3+Sub-CH2 →CH3+Sub-CH4 →CH3→                                                                                                    |
|         |         |                                                                                                    | 2. Press 3 seconds for enable CH3 audio or disable CH3 audio.                                                                                        |
| IN4 IN4 | IN4     | CH-4/Audio                                                                                                    | 1. It is used to display channel 4, also used to select/enable sub channel in PIP mode. (PIP can't be enable on Remote control)                      |
|         |         | CH4 →CH4+Sub-CH1 →CH4+Sub-CH2 →CH4+Sub-CH3 →CH4→                                                                                                    |                                                                                                    |

|                               |                   | 2. Press 3 seconds for enable CH4 audio or disable CH4 audio. |
|-------------------------------|-------------------|---------------------------------------------------------------|
| Audio                         |                   | Reserved                                                      |
| $\leftrightarrow \rightarrow$ |                   | Reserved                                                      |
| Quad                          |                   | Quad display                                                  |
| FHD/UHD                       | Output resolution | FUD- 1080 60p output display<br>UHD- 4K2K 30p output display  |

### **Display Mode**

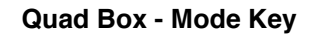

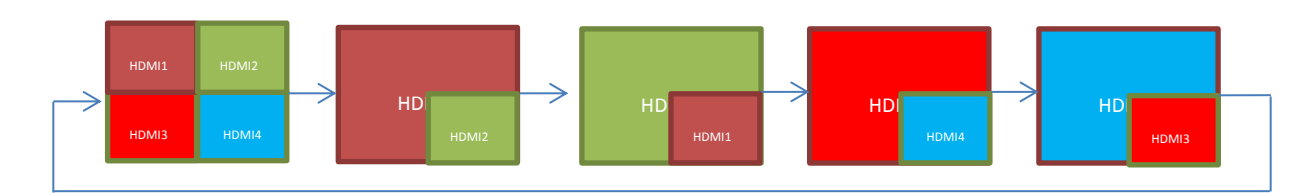

#### Remote Control - Mode Key

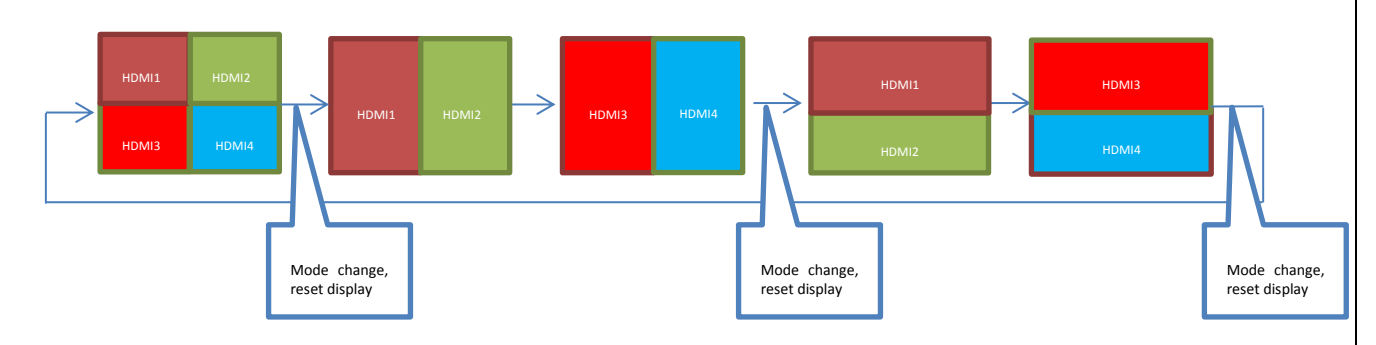

### 4 Kit Content

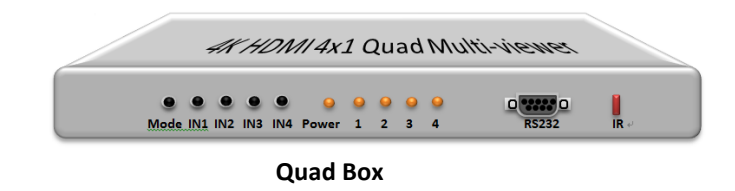

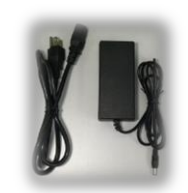

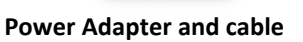

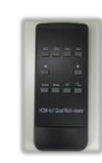

#### **Remote Controller**

### **5 Firmware Update**

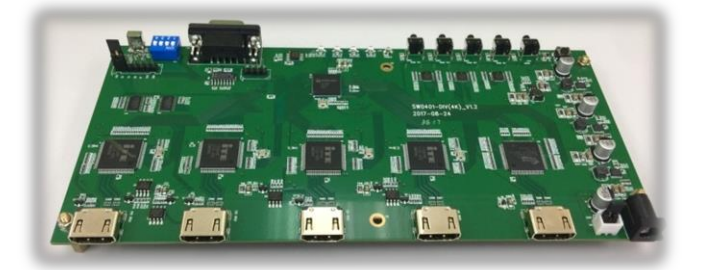

### 5.1 Firmware Download Procedure

You can upload a new function code to the DMB with below tools.

#### • Windows AP-

USB Debug Tool (USB-DebugTool-DMB-A2) application program (AverLogic.exe)

| 😳 AverLogic.exe |
|-----------------|
| Target_0.bin    |
| 😓 Target_1.bin  |

#### • USB Debug Tool (USB-DebugTool-DMB-A2)

Connect the USB Debug cable with bridge board

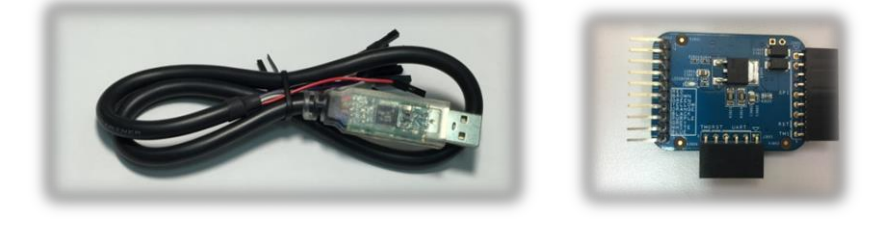

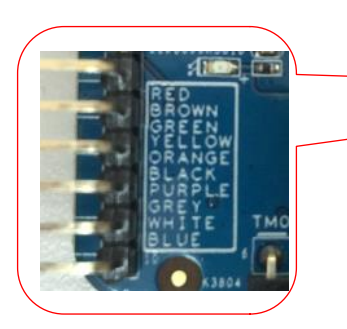

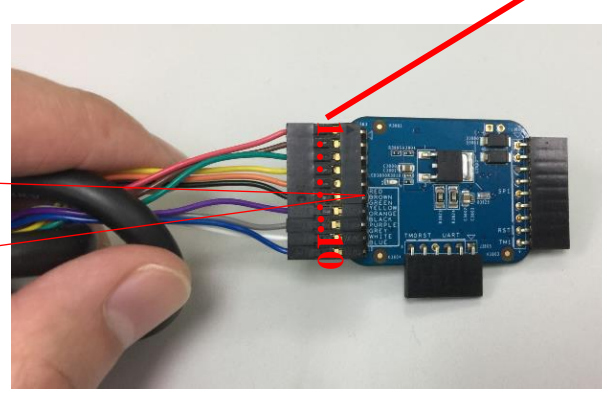

| PIN 1- | RED     |
|--------|---------|
| PIN 2- | BROWN   |
| PIN 3- | GREEN   |
| PIN 4- | YELLOWE |
| PIN 5- | ORANGE  |
| PIN 6- | BLACK   |
| PIN 7- | PURPLE  |
| PIN 8- | GREY    |
| PIN 9- | WHITE   |
| PIN10- | BLUE    |

| pure<br>ath:<br>cosition: 0x0000<br>irectory: D: [MyPerfc<br>0x0000000 Target<br>0x00050000 Target<br>0x00050000 Target | rce'Development/4<br>00x0001000<br>10x0002000                                                                                                    | NL362_FW_0<br>0 mcu2_0                                                                                                    | 0508_Soberibin    | Browse<br>Run<br>Browse                                                                                                    |
|----------------------------------------------------------------------------------------------------|----------------------------------------------------------------------------------------------------|----------------------------------------------------------------------------------------------------|-------------------|----------------------------------------------------------------------------------------------------|
| ath:<br>osition: 0x0000<br>irectory: 0:1MyPerfe<br>f 0x00000000 Target<br>f 0x00050000 Target<br>1 0x00050000 S82015    | rce\Development\/<br>.00x0001000<br>10x0002000                                                                                                    | NL362_PW_0<br>0 mcu2_0                                                                                                    | 0508_Sobee\bin    | Browse<br>Run<br>Browse                                                                                                    |
| osition: 0x0000<br>irectory: 0:14/9Perfe<br>f 0x00000000 Target<br>f 0x00050000 Target<br>0 0x00050000 582015           | rce\Development\/<br>0 0x0001000<br>1 0x0002000                                                                                                    | NL 362_FW_0<br>0 mcu2_0                                                                                                    | 0508_Sobee\bin    | Run<br>Browse                                                                                                    |
| osition: 0x0000<br>irectory: 0:104/Perfe<br>f 0x00000000 Target<br>f 0x00050000 Target<br>0 0x00050000 Target           | rce'/Development//<br>_00x0001000<br>_10x0002000                                                                                                    | NL 362_FW_0<br>0 mcu2_0                                                                                                    | 0508_Sobee\bin    | Browse                                                                                                    |
| rectory: D:\MyPerfc<br>0x0000000 Target<br>0x00050000 Target<br>0x00030000 582225                                       | rce'/Development//<br>_00x0001000<br>_10x0002000                                                                                                    | NL362_FW_0<br>0 mcu2_0                                                                                                    | 0508_Sobee\bin    | Browse                                                                                                    |
| irectory: D:WyPerfo<br>0x00000000 Target<br>0x00050000 Target<br>0x00030000 582C15                                      | rce\Development\V<br>0 0x0001000<br>1 0x0002000                                                                                                    | NL362_FW_0<br>0 mcu2_0                                                                                                    | 0508_Sobee\bin    | Browse                                                                                                    |
| 0x00000000 Target<br>0x00050000 Target<br>0x00050000 582C15                                                             | 0 0x0001000                                                                                                    | 0 mcu2_0                                                                                                    |                   |                                                                                                    |
| 0x00050000 Target                                                                                                    | 1 0x0002000                                                                                                    |                                                                                                    | 0x00140000 H264_E | Run                                                                                                    |
| 0x00030000 582C15                                                                                                    |                                                                                                    | 0 mcu2_1                                                                                                    | 0x00150000 H264_D |                                                                                                    |
|                                                                                                    | P 0x0013000                                                                                                    | 0 table                                                                                                    | 0x00160000 SD_FMT | Selected all                                                                                                    |
| 0x00040000 SYSCFI                                                                                                    | G 0x0020000                                                                                                    | 0 resource                                                                                                    | 0x001FF000 AVIndr | Un-Selected all                                                                                                    |
| 0x00041000 WIFIC                                                                                                    | G                                                                                                    |                                                                                                    |                   |                                                                                                    |
| ownload OBack                                                                                                    | p O Compare                                                                                                    | t OBr                                                                                                    | ase ⊖Generate 🗹 V | lerify                                                                                                    |
|                                                                                                    |                                                                                                    |                                                                                                    |                   |                                                                                                    |
| 0.bin<br>1.bin                                                                                                    |                                                                                                    |                                                                                                    |                   | ^                                                                                                    |
| SP.bin                                                                                                    |                                                                                                    |                                                                                                    |                   |                                                                                                    |
| ce.bin                                                                                                    |                                                                                                    |                                                                                                    |                   |                                                                                                    |
| D.bin                                                                                                    |                                                                                                    |                                                                                                    |                   |                                                                                                    |
| ff.bin<br>r.bin                                                                                                    |                                                                                                    |                                                                                                    |                   |                                                                                                    |
| G.bin                                                                                                    |                                                                                                    |                                                                                                    |                   |                                                                                                    |
|                                                                                                    |                                                                                                    |                                                                                                    |                   |                                                                                                    |
|                                                                                                    | Intoo40000 SYSCF(<br>Intoo40000 SYSCF(<br>Intoo40000 WIFICF<br>winioad Dadu<br>Dan Dan Dadu<br>Dan Dan Dadu<br>Dan Dan Dadu<br>Dan Dan Dadu<br>Dan Dan Dadu<br>Dan Dan Dadu<br>Dan Dadu<br>Dan Dadu<br>Dan Dadu<br>Dan Dadu<br>Dan Dadu<br>Dan Dadu<br>Dan Dadu<br>Dan Dadu<br>Dadu<br>Dadu<br>Dadu<br>Dadu<br>Dadu<br>Dadu<br>Dadu | Indecessors SYSTEG IndecEssors<br>IndecEssors SYSTEG Compare<br>And Compare<br>2.5m<br>2.5m | Lado-Godo Stroffs | Ibdoletooorstord   Ibdoletooorreserrar   Ibdoletooorreserrar   Ibdoletoo Hittoo Affred<br>Ibdoletoo Hittord<br>Inddado   Ibdoletoo Hittord<br>Inddado   Ibdoletoo   Compare   Otsee   Geweste   Qfv<br>Ibdoletoo<br>Ibdoletoo |

### 5.2 Firmware download

You don't need to provide system with power when you are in the upload mode.

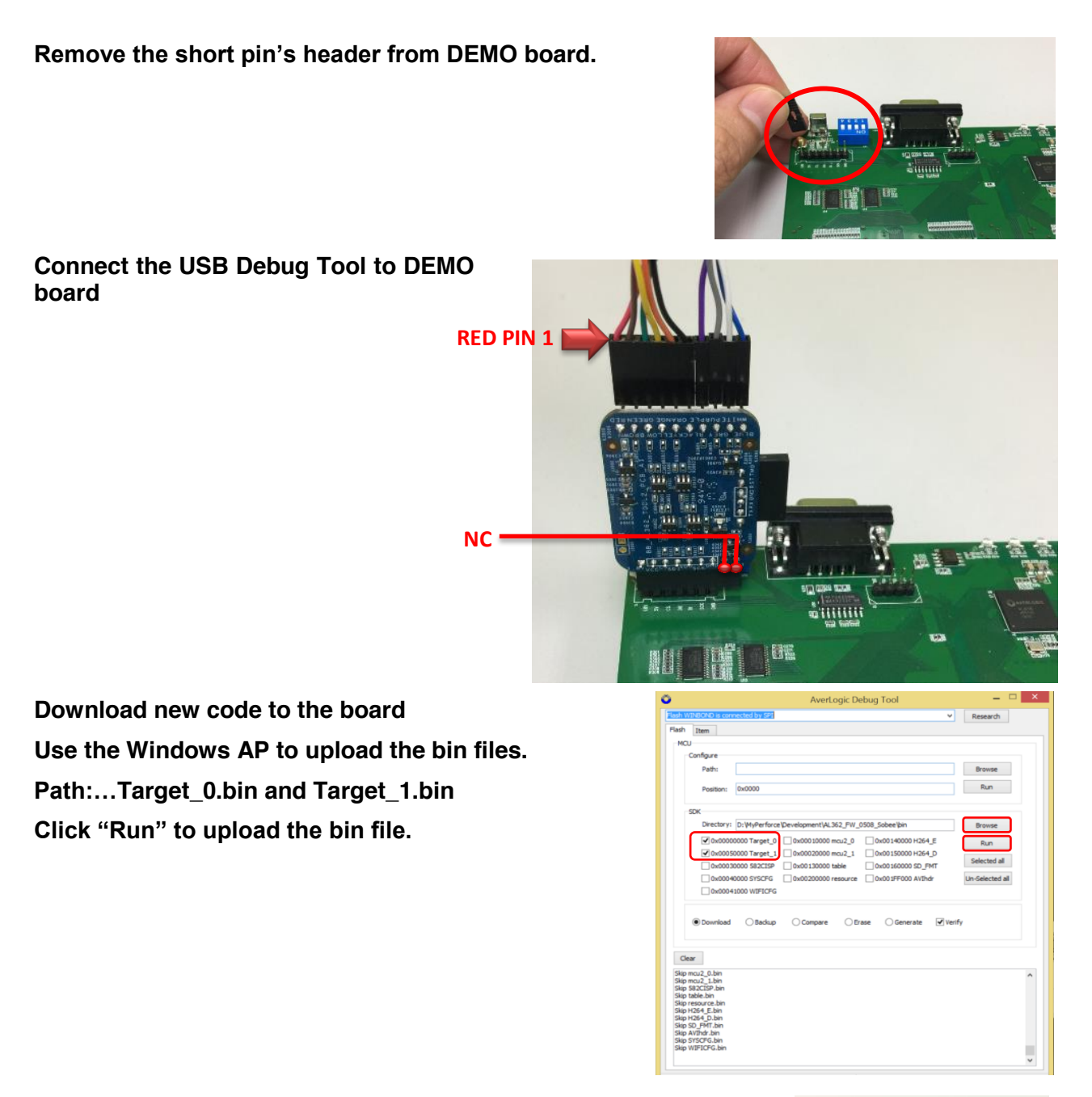

Connect the short pin's header to DEMO board.

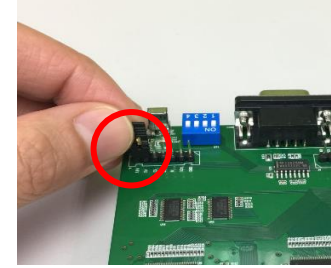

### 6 DEMO H/W Board Block Diagram

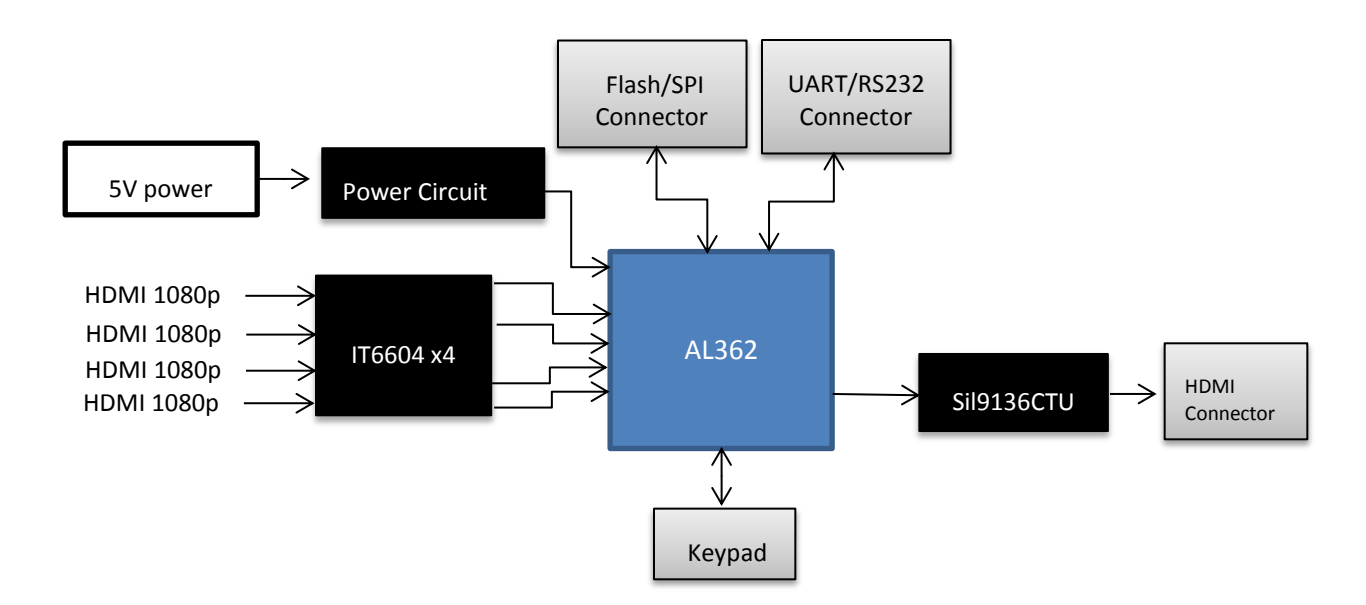

# 7 Mechanical Specification

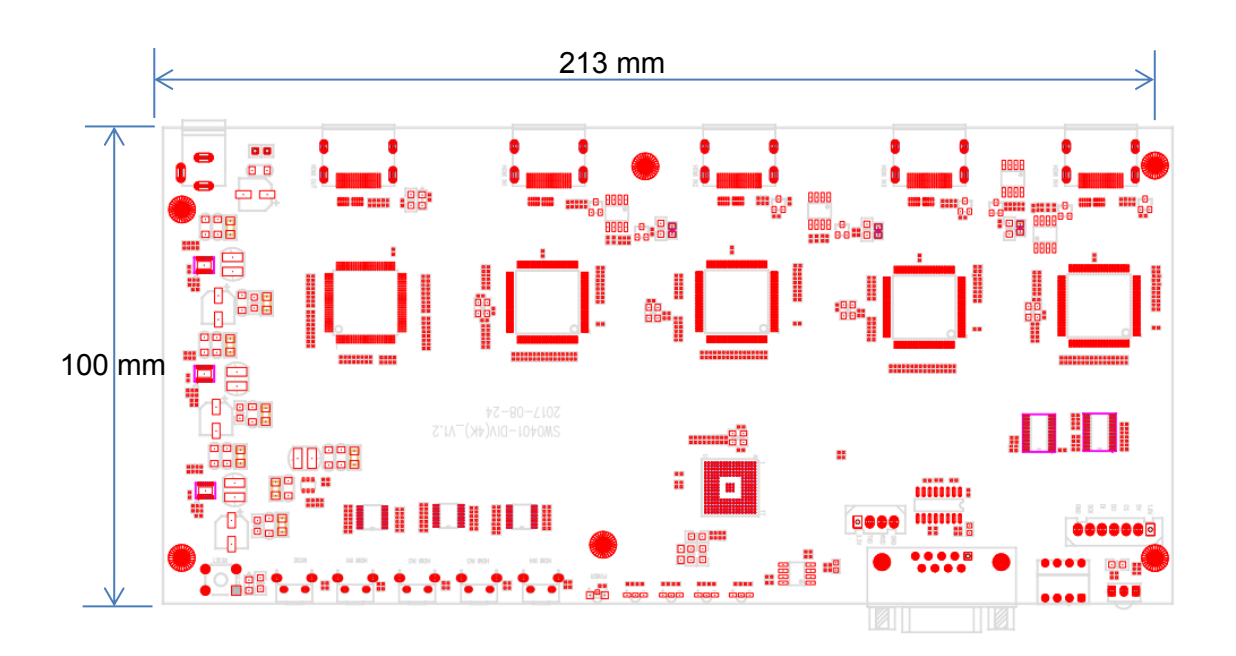

# 8 System specification

| Function              | Description                       |
|-----------------------|-----------------------------------|
| Input Resolution      | HDMI x4 1080 60p                  |
| Output Resolution     | HDMI 4K2K 30p or 1080 60p         |
| Audio                 | HDMIx4 inputs/ I2S to HDMI output |
| Dimensions            | 213mm x 100mm                     |
| Power                 | 4K30p-5V 1.60 A ; 1080p 5V 1.53A  |
| HDMI Receiver         | IT6604 x4                         |
| HDMI Transmitter      | Sil9136CTU HDMI 1.4               |
| Video Processor AL362 | 4K 4-Channel Video Processor      |
|                       | MCU – Built-in MCU8051            |
|                       | OS – None OS                      |
|                       | Memory- Built-in LP DDR           |
|                       | Flash – Built-in SPI flash 8M-bit |

# 9. Electrical Characteristic

| Conditions                  | Description  |
|-----------------------------|--------------|
| Power                       | 5V 2.5A      |
| Operating Temperature Range | 0~+70°C      |
| Storage Temperature Range   | -40 ~ +125°C |

# **CONTACT INFORMATION**

Averlogic Technologies, Corp. URL: <u>http://www.averlogic.com</u>